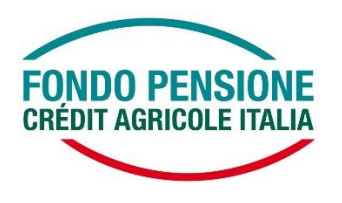

# Nuove funzionalità interattive sono disponibili nella tua Area Riservata!

A partire dal 1° luglio 2022 è stato predisposto un set di adeguamenti tecnologici nella tua Area Riservata.

### Scopriamo insieme le novità:

### Questionario di Autovalutazione

All'ingresso nella tua Area Riservata, nel rispetto della nuova normativa emanata dall'Autorità di Vigilanza (Covip) che richiede la compilazione del "Questionario di Autovalutazione" ogni tre anni, se ti trovi in questo range temporale, ti si presenterà il seguente pop-up

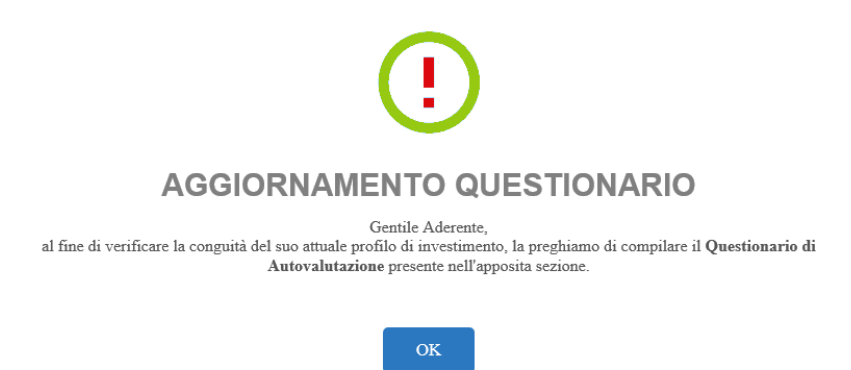

Cliccando su "OK" potrai entrare nell'Area Riservata senza procedere alla compilazione, ma al successivo ingresso la richiesta di aggiornamento ti verrà nuovamente proposta. Ti suggeriamo, pertanto, di provvedere alla compilazione che, come già in precedenza, non risulta comunque obbligatoria, anche se consigliata.

Per accedere al "Questionario di Autovalutazione" clicca sulla corrispondente voce nel menu orizzontale.

Qualora non volessi procedere alla compilazione, dovrai comunque entrare nel "Questionario di Autovalutazione" e, anche senza compilarlo, cliccare sul pulsante "Concludi e invia" e successivamente "Conferma".

## Nuova funzionalità di upload dei documenti

con questa funzionalità potrai trasmettere, nelle varie sezioni dedicate, i documenti necessari per le seguenti richieste:

### Anticipi

- o spese mediche
- o acquisto prima casa
- o ristrutturazione prima casa

Con il pulsante "Richiedi anticipo" potrai caricare la Richiesta di anticipazione (che trovi nel sito del fondo www.ca-fondopensione.it - sezione "Modulistica" – riquadro "Prestazioni & Riscatti"), compilata e firmata in tutte le sue parti, comprensiva dei rispettivi allegati, oltre ai documenti a giustificativo delle spese sostenute, secondo quanto previsto dal "Documento sulle anticipazioni" (presente sul Sito del Fondo Pensione – sezione "Documenti" - riquadro "Regolamenti"). <u>A tale documento dovrà essere sempre allegare la tua carta d'identità.</u>

La funzionalità di richiesta anticipo per ulteriori esigenze non ha subito variazioni rispetto alla comunicazione di gennaio 2022 e presenta già un workflow guidato che consente di presentare la richiesta direttamente online, completamente paperless.

### Riscatti - Prestazione Previdenziale

in questa sezione sono stati creati quattro nuovi pannelli che si differenziano per tipologia di erogazione:

- sono pensionato: in questo pannello dovrai caricare il modulo di richiesta liquidazione nel caso tu abbia già maturato i requisiti pensionistici e voglia ricevere in tutto o in parte il tuo montante. In questo caso il modulo dovrà essere compilato nella sezione
  A) Prestazione previdenziale e dovrà essere corredato dalla "Dichiarazione sostitutiva dell'atto di notorietà";
- sono invalido (per almeno 2/3): in questo pannello dovrai caricare il modulo di richiesta liquidazione nel caso tu voglia riscattare l'intera posizione per invalidità superiore al 66,67%. In questo caso dovrai barrare la sezione H) del modulo;
- sono disoccupato: <u>valido per tutti gli altri casi previsti dal modulo di richiesta</u> <u>liquidazione</u>, anche nel caso tu sia in fondo di solidarietà e voglia liquidare solo il 50% della tua posizione;
- altre situazioni: questa sezione è dedicata solo a casi particolari di aderenti in fondo di solidarietà che vogliono contemporaneamente liquidare il 50% della propria posizione alla tassazione agevolata e l'ulteriore 50% con la tassazione al 23% sul montante maturato post 2007.

Trovi il modulo di richiesta liquidazione nel sito del fondo www.ca-fondopensione.it - sezione "Modulistica" – riquadro "Prestazioni & Riscatti". <u>A tale documento dovrà essere sempre allegare la</u> <u>tua carta d'identità.</u>

#### R.I.T.A.

In questa sezione potrai caricare il modulo di richiesta RITA, posizionandoti nel pannello di riferimento a seconda dei requisiti maturati ed elencati, che possono essere per CONTRIBUZIONE o per INOCCUPAZIONE.

Trovi il modulo di richiesta RITA nel sito del fondo www.ca-fondopensione.it - sezione "Modulistica" – riquadro "Prestazioni & Riscatti"

<u>A tale documento dovrà essere sempre allegare la tua carta d'identità e l'ecocert o estratto conto contributivo che trovi nel sito dell'I.N.P.S.</u>

### Trasferimento in uscita

In questa sezione potrai caricare il modulo di richiesta trasferimento che trovi nel sito del fondo www.ca-fondopensione.it - sezione "Modulistica" – riquadro "Prestazioni & Riscatti <u>a cui dovrai</u> <u>allegare la tua carta d'identità.</u>

#### Altre novità - Contatti

Con il pulsante "Contatti", che trovi nella parte alta della schermata home della tua Area Riservata, trovi tutti i recapiti del Fondo Pensione ed anche un nuovo canale per formulare eventuali "Reclami".

#### Simulatore

Con la funzione "Simulatore", che si presenta già precompilata con i tuoi dati personali e previdenziali, potrai avere un'idea dell'ammontare della rendita che potresti percepire al momento del pensionamento.

Nel box "Dati opzionali", punto "Eventi", ti viene data la possibilità di simulare anche eventuali impatti sulla tua futura rendita per effetto di eventi previdenziali, quali ad esempio versamenti aggiuntivi di contributi una tantum o, al contrario, di storni, ad esempio per richieste di anticipi.

#### Novità

In questa sezione saranno rese disponibili informative utili per l'aderente; maggiori dettagli saranno disponibili nel sito pubblico del Fondo <u>www.ca-fondopensione.it</u>.

#### \*\*\*\*\*

Ti ricordiamo che potrai accedere alla tua Area Riservata:

- dalla home page del sito www.ca-fondopensione.it <Area Riservata Socio> utilizzando qualsiasi dispositivo digitale e accedendo con la tua password personale;
- direttamente dal pc aziendale: <Onlife><Persone><Fondo Pensione><Area Riservata>, senza necessità di digitare la password.

Qualora non ti fossi ancora registrato ai servizi *online*, segui le istruzioni riportate nel manuale "Guida al Servizio OTP" pubblicata sul sito, sezione "Documenti".

Il Fondo è a disposizione per fornire informazioni e consulenza tutti i giorni dal lunedì al venerdì, dalle ore 10,30 alle ore 12,30 al numero telefonico dedicato 0521 914010.